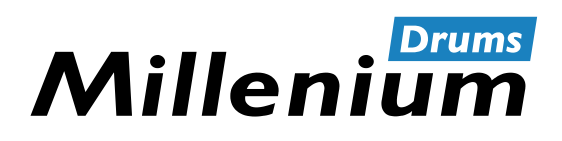

MPS-1000

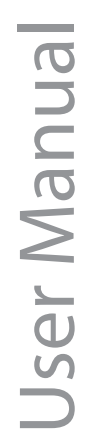

E-Drum Module

Thomann GmbH Hans-Thomann-Straße 1 96138 Burgebrach Germany Telephone: +49 (0) 9546 9223-0 Internet: www.thomann.de

17.06.2022, ID: 528678, 511732 (V2)

# Table of contents

| 1  | General information                                  | . 5 |
|----|------------------------------------------------------|-----|
|    | 1.1 Further information                              | . 5 |
|    | 1.2 Notational conventions                           | . 5 |
|    | 1.3 Symbols and signal words                         | 6   |
| 2  | Safety instructions                                  | 7   |
| 3  | Features                                             | . 8 |
| 4  | Installation and starting up                         | 9   |
| 5  | Connections and controls                             | 11  |
| 6  | Operating                                            | 15  |
|    | 6.1 <i>'KIT'</i> menu                                | 15  |
|    | 6.2 <i>'EDIT'</i> menu                               | 17  |
|    | 6.3 <i>SETUP</i> ' menu                              | 19  |
|    | 6.4 Connecting the device via Bluetooth <sup>®</sup> | 27  |
| 7  | Technical specifications                             | 29  |
| 8  | Plug and connection assignment                       | 31  |
| 9  | Cleaning                                             | 32  |
| 10 | Protecting the environment                           | 33  |
| 11 | Appendix                                             | 34  |
|    | 11.1 Kit list                                        | 34  |
|    | 11.2 Song list                                       | 35  |
|    | 11.3 Voice list                                      | 36  |
|    | 11.4 MIDI note list                                  | 44  |

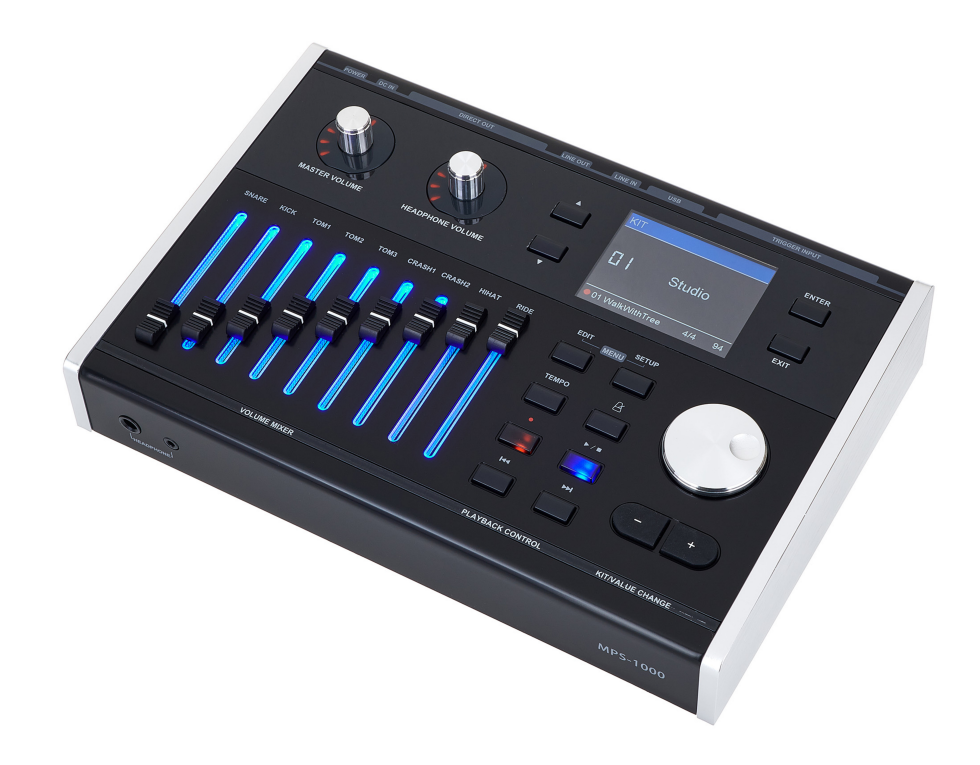

### **1** General information

This user manual contains important information on the safe operation of the device. Read and follow all safety notes and all instructions. Save this manual for future reference. Make sure that it is available to all persons using this device. If you sell the device to another user, be sure that they also receive this manual.

Our products and user manuals are subject to a process of continuous development. We therefore reserve the right to make changes without notice. Please refer to the latest version of the user manual which is ready for download under <u>www.thomann.de</u>.

### 1.1 Further information

On our website (<u>www.thomann.de</u>) you will find lots of further information and details on the following points:

| Download                 | This manual is also available as PDF file for you to download.                                    |  |  |
|--------------------------|---------------------------------------------------------------------------------------------------|--|--|
| Keyword search           | Use the search function in the electronic version to find the topics of interest for you quickly. |  |  |
| Online guides            | Our online guides provide detailed information on technical basics and terms.                     |  |  |
| Personal<br>consultation | For personal consultation please contact our technical hotline.                                   |  |  |
| Service                  | If you have any problems with the device the customer service will gladly assist you.             |  |  |

### **1.2 Notational conventions**

| Letterings   | The letterings for connectors and controls are marked by square brackets and italics.                                            |
|--------------|----------------------------------------------------------------------------------------------------|
|              | Examples: [VOLUME] control, [Mono] button.                                                                                       |
| Displays     | Texts and values displayed on the device are marked by quotation marks and italics.                                              |
|              | Examples: '24ch', 'OFF'.                                                                                                    |
| Instructions | The individual steps of an instruction are numbered consecutively. The result of a step is indented and highlighted by an arrow. |
|              | Example:                                                                                                    |
|              | <b>1.</b> Switch on the device.                                                                                                  |
|              | <b>2.</b> Press [Auto].                                                                                                    |
|              | $\Rightarrow$ Automatic operation is started.                                                                                    |
|              | <b>3.</b> Switch off the device.                                                                                                 |

This manual uses the following notational conventions:

#### **Cross-references**

References to other locations in this manual are identified by an arrow and the specified page number. In the electronic version of the manual, you can click the crossreference to jump to the specified location.

Example: See 🖏 'Cross-references' on page 6.

### 1.3 Symbols and signal words

In this section you will find an overview of the meaning of symbols and signal words that are used in this manual.

| Signal word   | Meaning                                                                                                    |
|---------------|----------------------------------------------------------------------------------------------------|
| DANGER!       | This combination of symbol and signal word indicates<br>an immediate dangerous situation that will result in<br>death or serious injury if it is not avoided.          |
| CAUTION!      | This combination of symbol and signal word indicates<br>a possible dangerous situation that can result in minor<br>injury if it is not avoided.                        |
| NOTICE!       | This combination of symbol and signal word indicates<br>a possible dangerous situation that can result in mate-<br>rial and environmental damage if it is not avoided. |
| Warning signs | Type of danger                                                                                                    |
|               | Warning – danger zone.                                                                                                    |

#### 2 Safety instructions

#### Intended use

Drum modules are intended to be used for converting digital trigger signals from drum pads to various percussion sounds. Use the unit only as described in this manual. Any other use or use under other operating conditions is considered to be improper and may result in personal injury or property damage. No liability will be assumed for damages resulting from improper use.

This device may be used only by persons with sufficient physical, sensorial, and intellectual abilities and having corresponding knowledge and experience. Other persons may use this device only if they are supervised or instructed by a person who is responsible for their safety.

#### Safety

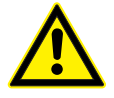

### **Danger for children**

Ensure that plastic bags, packaging, etc. are disposed of properly and are not within reach of babies and young children. Choking hazard! Ensure that children do not detach any small parts (e.g. knobs or the like) from the unit. They could swallow the pieces and choke! Never let children unattended use electrical devices.

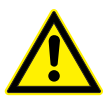

### **CAUTION!**

DANGER!

### Possible hearing damage

With loudspeakers or headphones connected, the device can produce volume levels that may cause temporary or permanent hearing impairment. Do not operate the device permanently at a high volume level. Decrease the volume level immediately if you experience ringing in your ears or hearing impairment.

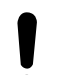

### NOTICE!

NOTICE!

#### **Operating conditions**

This device has been designed for indoor use only. To prevent damage, never expose the device to any liquid or moisture. Avoid direct sunlight, heavy dirt, and strong vibrations. Only operate the device within the ambient conditions specified in the chapter Technical specifications' of this user manual. Avoid heavy temperature fluctuations and do not switch the device on immediately after it was exposed to temperature fluctuations (for example after transport at low outside temperatures). Dust and dirt inside can damage the unit. When operated in harmful ambient conditions (dust, smoke, nicotine, fog, etc.), the unit should be maintained by qualified service personnel at regular intervals to prevent overheating and other malfunction.

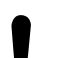

#### **External power supply**

The device is powered by an external power supply. Before connecting the external power supply, ensure that the input voltage (AC outlet) matches the voltage rating of the device and that the AC outlet is protected by a residual current circuit breaker. Failure to do so could result in damage to the device and possibly the user. Unplug the external power supply before electrical storms occur and when the device is unused for long periods of time to reduce the risk of electric shock or fire.

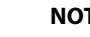

### NOTICE!

### Possible staining

The plasticiser contained in the rubber feet of this product may possibly react with the coating of your surface and after some time cause permanent dark stains. In case of doubt, do not put the rubber feet directly on the surface and use a suitable underlay if necessary, i.e. felt pads or similar.

### 3 Features

- Complete e-drum set in the look of acoustic drum sets
- Wooden shell with a Finish Grey Line
- Drum pads with double-layer mesh heads
- fully playable cymbal pads
- dual zone pads
- Crash and ride pads with choke function
- 820 sounds
- 70 songs
- 40 drum kits
- 40 user kits
- 23 effects
- 3.2" TFT colour display
- 9 illuminated faders for pad volume
- Recording function (Quick Record)
- Metronome
- 4-band equalizer (DSP)
- Reverb effect, distortion (FX) and compressor
- Flexible pad assignment
- Bluetooth<sup>®</sup>
- Connections: Headphones, external triggers, USB midi, line out, line in
- Standby function

# 4 Installation and starting up

Rack setup, connecting pads and pedals

Rack setup and assembly of the pads and pedals are described in detail in the enclosed set assembly guide. Finally check that all cables between the pads and the drum module have been properly connected.

Connect the supplied D-sub plug of the pad connector cable to the D-sub input

socket on the rear panel of the drum module.

Connecting the pads

Connecting the power adapter

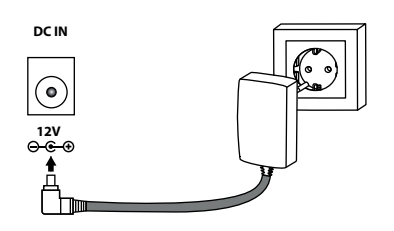

# Connect the included power supply unit to the [DC IN] input on the rear panel of the drum module and then put the power plug into the power outlet.

Connecting USB devices

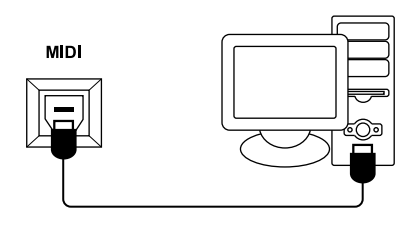

### **Connecting audio devices**

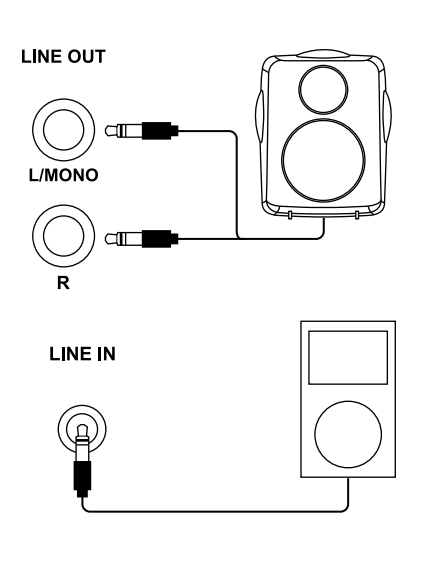

Connect your computer to the USB midi port on the rear panel of the drum module.

Connect the inputs of your amplifier or active monitor to the output sockets [LINE OUT] on the rear panel of the drum module. Connect a CD or MP3 player etc. to the [LINE IN] input socket on the rear panel of the drum module.

### **Connecting headphones**

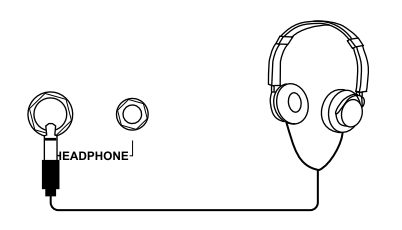

Connect your stereo headphones to the [HEADPHONE] output on the front panel of the drum module.

# 5 Connections and controls

### **Control panel**

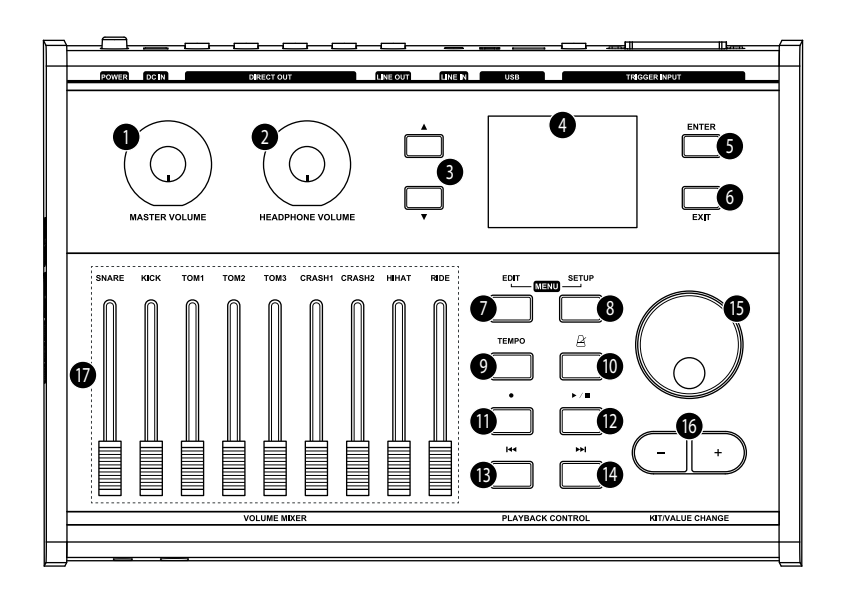

| 1    | [MASTER VOLUME]                                                                    |  |  |  |
|------|------------------------------------------------------------------------------------|--|--|--|
|      | Rotary control for adjusting the Line out volume                                   |  |  |  |
| 2    | [HEADPHONE VOLUME]                                                                 |  |  |  |
|      | Rotary control for adjusting the headphones output volume                          |  |  |  |
| 3    | $\blacktriangle$ / $\blacktriangledown$                                            |  |  |  |
|      | Buttons to scroll forward and backward through the open menu                       |  |  |  |
| 4    | Backlit display                                                                    |  |  |  |
| 5    | [ENTER]                                                                            |  |  |  |
|      | Enter button to confirm a selection or change                                      |  |  |  |
| 6    | [EXIT]                                                                             |  |  |  |
|      | Return key to exit a menu or to discard changes                                    |  |  |  |
| PLAY | /BACK CONTROL                                                                      |  |  |  |
| 7    | [EDIT]                                                                             |  |  |  |
|      | Button to open the 'EDIT' menu                                                     |  |  |  |
| 8    | [SETUP]                                                                            |  |  |  |
|      | Button to open the 'SETUP' menu                                                    |  |  |  |
| 9    | [TEMPO]                                                                            |  |  |  |
|      | Button to adjust the metronome tempo and thus the tempo for recording and playback |  |  |  |
| 10   | $\boldsymbol{\omega}$                                                              |  |  |  |
|      | Button to turn the metronome on and off                                            |  |  |  |
| 11   | •                                                                                  |  |  |  |
|      | Button to start recording                                                          |  |  |  |

### 12 ►/■

Button for starting and stopping the playback of songs and for ending a recording, in the 'EDIT' and 'SETUP'- 'ADVANCE' menu for previewing the currently set sound

### 13

Button to jump to the previous song, in 'EDIT' and 'SETUP'- 'ADVANCE' menu to jump to the previous trigger

#### 14 🕨

Button to jump to the next song, in 'EDIT' and 'SETUP'- 'ADVANCE' menu to jump to the next trigger

### **KIT/VALUE CHANGE**

15 Rotary control

Increases or decreases the value of the currently selected parameter

#### 16 [-] | [+]

Buttons to increase or decrease the currently displayed value. Press both buttons simultaneously to reset the displayed value to the value before the change.

### 17 [VOLUME MIXER]

Volume fader for the respective drum pads

### Front and rear panel

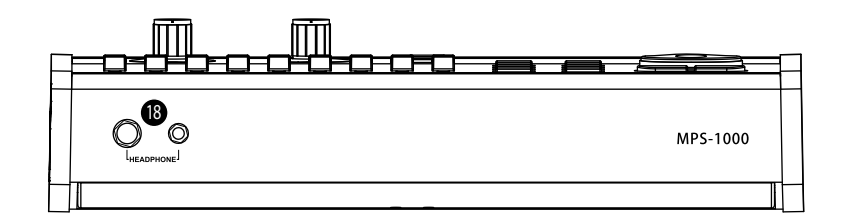

| F | <b></b> |
|---|---------|
|   |         |

| 18                                                                     | 18 [HEADPHONE]                                                                                                    |                              |                            |                                |                    |                 |                     |          |
|------------------------------------------------------------------------|----------------------------------------------------------------------------------------------------|------------------------------|----------------------------|--------------------------------|--------------------|-----------------|---------------------|----------|
| Headphone output, designed as a 3.5 mm or 6.35 mm jack socket (stereo) |                                                                                                    |                              |                            |                                |                    |                 |                     |          |
| 19                                                                     | [TRIGGER INPUT] - [CONNECTOR]                                                                                                    |                              |                            |                                |                    |                 |                     |          |
|                                                                        | Socket for the                                                                                                    | D-Sub multi-tri              | gger plug (25-p            | in)                            |                    |                 |                     |          |
| 20                                                                     | [TRIGGER INPU                                                                                                    | T] - [CRASH2]                |                            |                                |                    |                 |                     |          |
|                                                                        | Connection fo                                                                                                    | r Crash2 cymba               | l pad                      |                                |                    |                 |                     |          |
| 21                                                                     | [TRIGGER INPU                                                                                                    | T] - [EXT]                   |                            |                                |                    |                 |                     |          |
|                                                                        | Connection fo                                                                                                    | r external trigge            | er, display as <i>'E</i> ' | XT', the trigger               | type is set in the | e 'SETUP'-'ADV  | A <i>NCE</i> ' menu |          |
| 22                                                                     | [MIDI]                                                                                                    |                              |                            |                                |                    |                 |                     |          |
|                                                                        | Connection fo sounds on the                                                                                                    | r USB-MIDI B, fo<br>computer | or firmware upd            | ates, for playing              | g, for recording   | via MIDI and fo | r using plugins     | for more |
| 23                                                                     | [MEMORY]                                                                                                    |                              |                            |                                |                    |                 |                     |          |
|                                                                        | Connection for USB storage medium, for loading user samples or for updating the sound bank. The content of the storage medium is checked when the drum module is switched on. Remove the USB storage medium before switched on to avoid updating the sound bank. |                              |                            | nt of the USB<br>pre switching |                    |                 |                     |          |
| 24                                                                     | [LINE IN]                                                                                                    |                              |                            |                                |                    |                 |                     |          |
|                                                                        | Input socket (3.5 mm) for connecting audio devices. An additional plug-plug cable is required to connect audio sources like tablets, smartphones or computers.                                                                                                   |                              |                            |                                |                    |                 |                     |          |
| 25                                                                     | [LINE OUT] / [L/MONO] / [R]                                                                                                    |                              |                            |                                |                    |                 |                     |          |
|                                                                        | Output socket to connect an amplifier or active monitor (mono left, stereo left/right)                                                                                                    |                              |                            |                                |                    |                 |                     |          |
| 26                                                                     | [DIRECT OUT] / [1] [8]                                                                                                    |                              |                            |                                |                    |                 |                     |          |
|                                                                        | Each balanced output has its own drum sound. The following sounds are assigned by default:                                                                                                    |                              |                            |                                |                    |                 |                     |          |
|                                                                        | [1]                                                                                                    | [2]                          | [3]                        | [4]                            | [5]                | [6]             | [7]                 | [8]      |
|                                                                        | Kick                                                                                                    | Snare                        | Ride                       | Hi-hat                         | Tom L              | Tom R           | Crash L             | Crash R  |
| 27                                                                     | [DC IN]                                                                                                    |                              |                            |                                |                    |                 |                     |          |
|                                                                        | Connection socket for the power adapter                                                                                                    |                              |                            |                                |                    |                 |                     |          |

### Connections and controls

| 28 | [POWER]                                                                                  |
|----|------------------------------------------------------------------------------------------|
|    | Main switch to turn the device on and off                                                |
| 29 | Cable holder for securing the power cable to protect against unintentional disconnection |

# 6 Operating

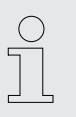

()

The labelling of the display is described in English in these instructions. To change the language, proceed as described under Chapter 6.3 'SETUP' menu' on page 19.

**Powering on** 

. .

Check all cable connections for correct fit before turning on

Before switching on, turn both volume controls of the drum module down to minimum.

Use the main switch [POWER] on the rear panel to switch the drum module on.

### Standby function

The device automatically switches to standby mode if you do not press any of the buttons or hit any of the connected pads during the set interval (see (Chapter 6.3) 'SETUP' menu' on page 19). Then press the main switch [POWER] to turn the device back on again.

### 6.1 *'KIT'* menu

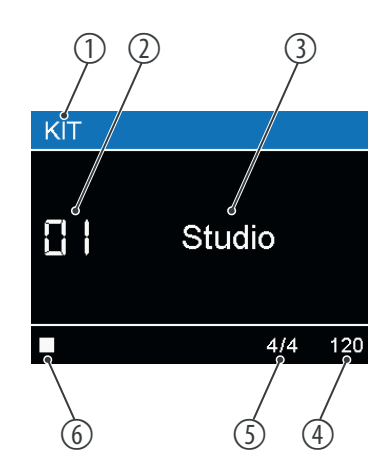

Selecting a drum kit

After powering on the drum module, the display shows the following:

| 1 | Main menu      |
|---|----------------|
| 2 | Kit number     |
| 3 | Kit name       |
| 4 | Tempo          |
| 5 | Time signature |
| 6 | Song status    |

A drum kit is a compilation in which a certain sound and several sound parameters are assigned to each trigger. Selecting different drum kits lets you customise the sound of your e-drum sets in seconds to the desired music genre.

Use the rotary control or [-] | [+] to select the desired drum kit ('01' ... '80').

As standard, the user kits ('41' ... '80') are copies of the preset kits ('01' ... '40').

### Changing pad volume

Changing the tempo

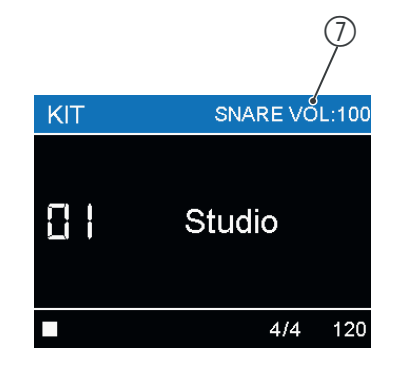

### Pad volume

Use the faders in the [VOLUME MIXER] zone to adjust the volume of each individual pad.

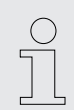

7

The volume set with the faders is not saved for the respective drum kit.

- 1. Press [TEMPO].
  - ⇒ The tempo value in the lower right corner of the display appears in red.
- 2. Change the tempo with the rotary control or with [-] | [+] or press [TEMPO] repeatedly until the desired tempo is reached.
- **3.** Wait a few seconds without making any further changes or press [EXIT] to exit the menu.

### Turning the metronome on and off

| ►01 WalkWithTree  | 4/4 | 94 |
|-------------------|-----|----|
| P of Walkwithfice |     | 0- |

- **1.** Press & to turn the Metronome on.
  - ⇒ The metronome clicks at the set tempo. Tempo and time signature are shown in the lower right corner of the display.

When a song is playing or paused, the display shows the tempo and time signature of the current song.

- **2.** Wait a few seconds or press [EXIT] to exit the menu.
  - ⇒ The display now shows the standard values for tempo and time signature again, which you can set in the 'SETUP' menu.
- **3.** Press & to turn the Metronome off.

The drum module offers the possibility of recording up to 15 of your own songs.

### **1.** Press $\bullet$ to activate the recording mode.

- ⇒ The display shows 'STANDBY' at the bottom left.
- 2. ▶ Set the tempo and press to start recording

or press ▶ / ■ to record the current song. The set tempo is applied

or hit any pad to start recording straight away.

- ⇒ If you do not start recording by hitting a pad, countdown beats will sound.
- 3. ▶ Use [EXIT], or ▶ / to stop the recording.
- **4.** Use the rotary control or [-] | [+] to specify a memory location. Existing data will be overwritten.
- **5.** Confirm with [ENTER] or cancel saving with [EXIT].

### **Recording function**

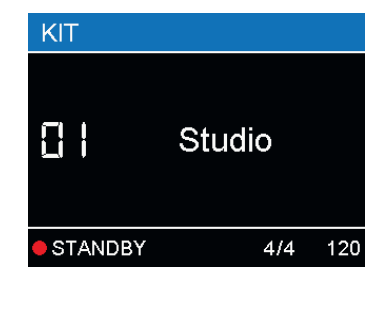

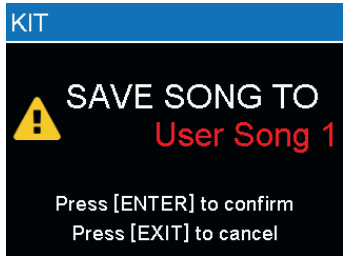

### **Playing songs**

- - ⇒ The standard values for tempo and time signature are read out and transferred to the metronome.
- **2.** Switch between songs to change back to the standard tempo value.
- 3. ▶ Use ▶ / to start or pause a song.

### 6.2 'EDIT' menu

The pre-programmed sounds of the drum module can be freely programmed to the connected pads, i.e. you can create your own drum kits and save them in the device.

#### Customising a drum kit

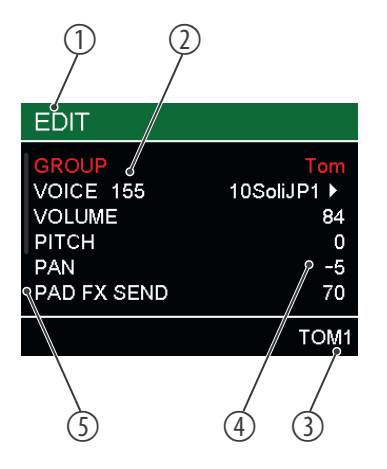

| 1 | Main menu  |
|---|------------|
| 2 | Parameter  |
| 3 | Trigger    |
| 4 | Values     |
| 5 | Scroll bar |

- 1. Select one of the available drum kits and use [EDIT] to switch to Edit mode.
- **2.** ► Hit the trigger whose sound you want to edit, or select it with I | ► I.
  - $\Rightarrow$  The display shows the corresponding name at the bottom right.
- **3.**  $\triangleright$  Press  $\triangleright$  /  $\blacksquare$  to view the values for the set sound.
- **4.** Use  $\blacktriangle$  /  $\blacktriangledown$  to select a parameter.
  - ⇒ The selected parameter appears in red.
- **5.** Change the value with the rotary control or with [-] | [+].
- **6.** Press [-] | [+] simultaneously to restore the value set before the change.
- **7.** Some parameters have submenus. In this case, ► is displayed to the right of the value. Press [ENTER] to switch to the submenu.
  - ⇒ Details on the respective parameter are displayed.
- 8. Press [EXIT] to exit the menu.
  - $\Rightarrow$  A dialogue appears on the display.
- **9.** Use the rotary control or [-] | [+] to select the target kit and confirm with [ENTER] to save the changes. Or press [EXIT] to exit the menu without changes.

The following parameters can be changed with the rotary control or with [-] | [+]:

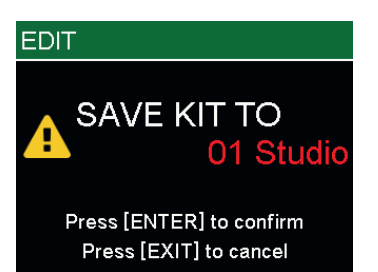

| Paramotor                                                                            | Values                                                                             | included values                                                                                                    |  |
|--------------------------------------------------------------------------------------|------------------------------------------------------------------------------------|----------------------------------------------------------------------------------------------------|--|
| raidilleter                                                                          | values                                                                             |                                                                                                    |  |
| Parameters for the in                                                                | ndividual triggers                                                                 |                                                                                                    |  |
| 'GROUP'                                                                              | 'Kick'                                                                             | Bassdrum                                                                                                    |  |
|                                                                                      | 'Snare'                                                                            | Snare head, Snare rim, Cross stick                                                                                                    |  |
|                                                                                      | 'Tom'                                                                              | Tom head, Tom rim                                                                                                    |  |
|                                                                                      | 'Ride'                                                                             | Ride bow, Ride bell, Ride edge                                                                                                    |  |
|                                                                                      | 'Crash'                                                                            | Crash bow, Crash edge                                                                                                    |  |
|                                                                                      | 'Hi-hat'                                                                           | Hi-hat open, closed, half-open, pedal chick, pedal splash                                                                                               |  |
|                                                                                      | 'Perc'                                                                             | More percussions and FX sound                                                                                                    |  |
|                                                                                      | 'Loop'                                                                             | Melody section (if a loop is assigned to a trigger, 4 bars of the melody are played automatically when a trigger is struck, all loops are synchronized) |  |
|                                                                                      | 'Off'                                                                              | No sound                                                                                                    |  |
|                                                                                      | 'User Sample'                                                                      | Loaded samples                                                                                                    |  |
| 'VOICE'                                                                              | Voice selection, see & Chapter 11.3 'Voice list' on page 36                        |                                                                                                    |  |
| 'VOLUME'                                                                             | Volume setting                                                                     |                                                                                                    |  |
| 'PITCH'                                                                              | Adjusting pitch in semitones                                                       |                                                                                                    |  |
| Parameters for the in                                                                | ndividual drum pads                                                                |                                                                                                    |  |
| 'PAN'                                                                                | Position within the ster                                                           | eo signal (panorama right / left)                                                                                                    |  |
| 'PAD FX SEND'                                                                        | Adjusting the effect strength of the pad                                           |                                                                                                    |  |
| Parameters for the entire kit that cannot be set for each individual trigger and pad |                                                                                    |                                                                                                    |  |
| 'KIT FX PRESET'                                                                      | Selecting effect preset Some names are abbreviated. Press [ENTER] to view details. |                                                                                                    |  |
| 'KIT FX LEVEL'                                                                       | Setting effect strength                                                            |                                                                                                    |  |
| 'KIT FX TIME'                                                                        | Setting effect duration                                                            |                                                                                                    |  |

The following table shows 'FX LEVEL' and 'FX TIME' for each 'FX PRESET':

| FX PRESET      | FX LEVEL                      | FX TIME                    |
|----------------|-------------------------------|----------------------------|
| None           | None                          | None                       |
| Room Bright    | Reverb volume                 | Reverb time                |
| Room standard  | Reverb volume                 | Reverb time                |
| Room Damp      | Reverb volume                 | Reverb time                |
| Hall Bright    | Reverb volume                 | Reverb time                |
| Hall Standard  | Reverb volume                 | Reverb time                |
| Hall Damp      | Reverb volume                 | Reverb time                |
| Plate Bright   | Reverb volume                 | Reverb time                |
| Standard Plate | Reverb volume                 | Reverb time                |
| Chorus+Reverb  | Reverb+Chorus volume          | Reverb time                |
| Tremolo Reverb | Reverb volume + Tremolo depth | Reverb time + Tremolo rate |
| Chorus         | Chorus volume                 | Chorus rate                |

### Operating

| FX PRESET                | FX LEVEL              | FX TIME      |  |  |
|--------------------------|-----------------------|--------------|--|--|
| Chorus+Room              | Reverb+Chorus volume  | Reverb time  |  |  |
| Chorus+Hall              | Reverb+Chorus volume  | Reverb time  |  |  |
| Chorus+Plate             | Reverb+Chorus volume  | Reverb time  |  |  |
| Flanger                  | Flanger volume        | Flanger rate |  |  |
| Flanger+Reverb1          | Reverb+Flanger volume | Reverb time  |  |  |
| Flanger+Reverb2          | Reverb+Flanger volume | Flanger rate |  |  |
| Delay                    | Delay volume          | Delay time   |  |  |
| Delay (feedback)         | Delay volume          | Delay time   |  |  |
| Panning Delay            | Delay volume          | Delay time   |  |  |
| Panning Delay (feedback) | Delay volume          | Delay time   |  |  |
| Chorus+Delay             | Chorus+Delay volume   | Delay time   |  |  |
| Chorus+Delay (feedback)  | Chorus+Delay volume   | Delay time   |  |  |

### 6.3 'SETUP' menu

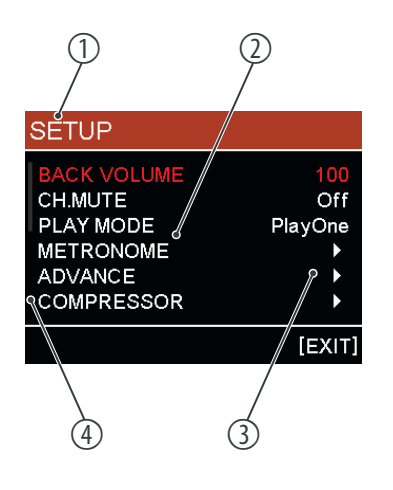

Various device settings can be customised in the Setup menu. The parameters set here affect the entire drum module and cannot be changed by changing the drum kit.

| 1 | Main menu  |
|---|------------|
| 2 | Parameter  |
| 3 | Values     |
| 4 | Scroll bar |

- **1.** Press [SETUP] to enter the menu.
- **2.** Use  $\blacktriangle$  /  $\checkmark$  to select the desired parameter.
  - $\Rightarrow$  The selected parameter appears in red.
- **3.**  $\blacktriangleright$  Change the value with the rotary control or with [-] | [+].
- **4.** Press [-] | [+] simultaneously to restore the value set before the change.
- 5. Some parameters have submenus. In this case, ► is displayed to the right of the value. Press [ENTER] to switch to the submenu
  - ⇒ Details on the respective parameter are displayed.

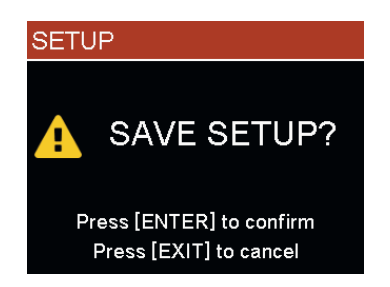

- 6. Press [EXIT] to exit the menu.
  - ⇒ A dialogue appears on the display.
- **7.** Press [ENTER] to save the changes or press [EXIT] to exit the menu without making any changes.

The following parameters can be changed with the rotary control or with [-] | [+]:

| Parameter       | Function                                                                                         |                                               |                                                                |  |  |  |
|-----------------|--------------------------------------------------------------------------------------------------|-----------------------------------------------|----------------------------------------------------------------|--|--|--|
| 'BACK VOLUME'   | Song volume preset                                                                               |                                               |                                                                |  |  |  |
| 'CH.MUTE'       | Mutes some parts of the song.                                                                    |                                               |                                                                |  |  |  |
|                 | 'Off'                                                                                            | No muting                                     |                                                                |  |  |  |
|                 | 'Accomp'                                                                                         | Mutes parts other than the drums in the song. |                                                                |  |  |  |
|                 | 'Drum'                                                                                           | Mutes the drums in the song.                  |                                                                |  |  |  |
| 'PLAY MODE'     | Playback mode for songs                                                                          |                                               |                                                                |  |  |  |
|                 | 'PlayOne'                                                                                        | A single song is played once                  |                                                                |  |  |  |
|                 | 'PlayAll'                                                                                        | All songs are played                          | once                                                           |  |  |  |
|                 | 'RepeatOne'                                                                                      | A single song is play                         | red in a loop                                                  |  |  |  |
|                 | 'RepeatAll'                                                                                      | All songs are played                          | in a loop                                                      |  |  |  |
| 'METRONOME'     | 'SWITCH'                                                                                         | Switching the metro                           | onome on and off ( 'On' / 'Off')                               |  |  |  |
|                 | 'VOLUME'                                                                                         | Metronome volume                              |                                                                |  |  |  |
|                 | ΊΕΜΡΟ΄                                                                                           | Number of beats per minute                    |                                                                |  |  |  |
|                 | 'SOUND'                                                                                          | Click sound                                   |                                                                |  |  |  |
|                 | 'TIME SIGNATURE'                                                                                 | Metronome time signature                      |                                                                |  |  |  |
|                 | 'ASSIGN'                                                                                         | 'All'                                         | Metronome audibly in the master (Line Out) and head-<br>phones |  |  |  |
|                 |                                                                                                  | 'Master'                                      | Metronome only audible in the master (line out)                |  |  |  |
|                 |                                                                                                  | 'Headphone'                                   | Metronome only audible in headphones                           |  |  |  |
| 'AUTO POWEROFF' | Shows the minutes after                                                                          | er which the drum mo                          | odule switches off automatically if there is no more action.   |  |  |  |
| 'NIGHT MODE'    | 'Off'                                                                                            | All LEDs light up if n                        | ecessary                                                       |  |  |  |
|                 | 'On'                                                                                             | All LEDs are always                           | on for better visibility in the dark                           |  |  |  |
| 'LANGUAGE'      | Selection of the display                                                                         | y language, change m                          | ust be confirmed when exiting the menu                         |  |  |  |
| 'STANDBY'       | 'off' / '5min' / '10min'                                                                         | / '30min' / '60min'                           |                                                                |  |  |  |
|                 | Setting the time after which the drum module turns to standby mode.                              |                                               |                                                                |  |  |  |
| 'RESET'         | Reset to factory defaults. Use the rotary control or [-]   [+] to select the values to be reset. |                                               |                                                                |  |  |  |
|                 | 'Kits'                                                                                           | All parameters in the                         | e <i>'EDIT'</i> menu                                           |  |  |  |
|                 | 'Setup'                                                                                          | All parameters in the                         | e <i>'SETUP'</i> menu incl. XTalk                              |  |  |  |
|                 | 'Xtalk'                                                                                          | Setting all XTalk valu                        | ues to minimum (not default value)                             |  |  |  |
|                 | 'Songs'                                                                                          | All User songs                                |                                                                |  |  |  |

| Parameter | Function                                                                                                    |                    |  |  |  |
|-----------|----------------------------------------------------------------------------------------------------|--------------------|--|--|--|
|           | 'All'                                                                                                    | Entire drum module |  |  |  |
|           | Press [ENTER] and confirm with [ENTER] in the following dialogue to confirm the resetting of the selected values or press [EXIT] to cancel the process. |                    |  |  |  |

### 6.3.1 'ADVANCE' submenu

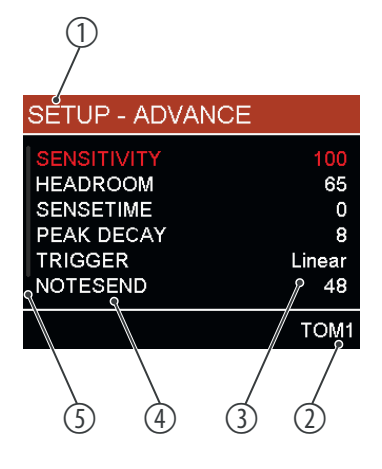

In the 'ADVANCE' submenu, further physical settings for the drum pads can be made. The respective parameters are displayed depending on the trigger.

With double trigger mesh pads, the parameters can be set separately for head and rim, with the other pads only for head and rim together.

| 1 | Main menu  |
|---|------------|
| 2 | Trigger    |
| 3 | Values     |
| 4 | Parameter  |
| 5 | Scroll bar |

Hit the trigger whose sound you want to edit, or select it with I◀ | ➡I. The display shows the corresponding name at the bottom right.

| Parameter     | Function                                                                                                    |
|---------------|----------------------------------------------------------------------------------------------------|
| 'SENSITIVITY' | Touch sensitivity of the selected trigger. The higher the value, the higher the sensitivity, but crosstalk and the avoidance of double hits are simplified.                                                                                                    |
| 'HEADROOM'    | Headroom of the selected trigger. The lower the value, the easier it is to play loudly.                                                                                                    |
| 'SENSETIME'   | Minimum time interval between two signals from the same trigger. Increase this value carefully to avoid double hits.                                                                                                    |
| 'PEAK DECAY'  | Setting the time period how long after signal input of the selected pad no other signal is accepted. The higher the value is, the lower the likelihood that notes are skipped, but double triggering is easier.                                                                                                    |
| 'NOTESEND'    | MIDI note value of the selected trigger. Change this value if the output MIDI note does not match the setup of the external software.                                                                                                    |
| 'TRIGGER'     | The trigger curve regulates the velocity, i.e. the ratio between the punch and volume. Use setting 'Linear' for the most natural ratio between punch and volume. Use 'Exp' if you want a hard strike to cause a bigger volume change (or dynamics). Use 'Log' if you want a soft strike to cause a bigger change. With the setting 'Spline' the volume changes less upon a change of the strike. High volumes are already reached at a relatively low strike intensity (see the following graphic). |

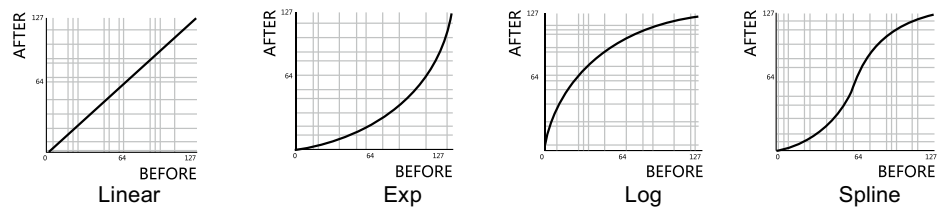

### Operating

| SETUP - XTALK                                                                | Parameter                                                   | Function                                                                                                    |                                                                   |  |  |  |
|------------------------------------------------------------------------------|-------------------------------------------------------------|----------------------------------------------------------------------------------------------------|-------------------------------------------------------------------|--|--|--|
| Strike one pad repeatedly<br>until you cannot hear sound<br>from other pads. | 'XTALK'                                                     | Press [ENTER] to enter the crosstalk setting menu. Hit the selecter pad until no other pads can be heard or until 'OK' is shown in the lower left corner of the display. This also automatically eliminate the crosstalk from other pads. Press [EXIT] to exit the menu.                                                                       |                                                                   |  |  |  |
| Press [EXIT] to quit                                                         | Parameters for an external pad only (EXT, EXT-Rim)          |                                                                                                    |                                                                   |  |  |  |
| OK HIHAI-Open                                                                | 'TRIGGER TYPE'                                              | Type of external pad (factory setting: Mesh-Tom-Pad)                                                                                                    |                                                                   |  |  |  |
|                                                                              |                                                             | Mesh                                                                                                    | Double trigger mesh drum pad                                      |  |  |  |
|                                                                              |                                                             | Normal                                                                                                    | Normal non-mesh drum pad (without cymbals) and single trigger pad |  |  |  |
|                                                                              |                                                             | Cymbal                                                                                                    | Cymbal pad                                                        |  |  |  |
|                                                                              | Parameter only                                              | when Rim o                                                                                                    | r Edge is selected                                                |  |  |  |
|                                                                              | 'RIM VELOCITY'                                              | Volume correction value. A positive value increases the volur negative value decreases the volume.                                                                                                    |                                                                   |  |  |  |
|                                                                              | 'RIM MODIFIER'                                              | Rim compensation value Increase the value if the head is trig-<br>gered while triggering the rim. Decrease the value if the rim is<br>triggered while triggering the head.                                                                                                    |                                                                   |  |  |  |
|                                                                              | 'SPLIT POINT'                                               | Setting the rim trigger response value of the snare. If you play the<br>Rim trigger of the snare softly you hear the Cross Stick sound.<br>Above the response value you hear the Rim Shot sound.                                                                                                    |                                                                   |  |  |  |
| SETUP - CALIBRATION                                                          | Parameter                                                   | Function                                                                                                    |                                                                   |  |  |  |
| Press [+]/[-] to write current                                               | Parameter only when Pedal Chick or Pedal Splash is selected |                                                                                                    |                                                                   |  |  |  |
| MAX RANGE: 2790                                                              | 'CALIBRATION'                                               | Touch rang<br>display.                                                                                                    | e of the hi-hat pedal. The set range is shown on the              |  |  |  |
| CURRENT VALUE: 2788 [EXIT]                                                   |                                                             | Press [ENTER] to enter the submenu. Press the pedal down to the floor and press [–] to set the minimum. Release the pedal slowly and press [+] to set the maximum. The value range is stored in the module and allows a more precise strike. It is recommended not to set extreme values to allow easy playing. Press [EXIT] to exit the menu. |                                                                   |  |  |  |
|                                                                              | 'CHICK TIME'                                                | Setting the time period how long after triggering the pedal no other signal is accepted. This setting avoids unintentionally triggering caused by physical contact.                                                                                                    |                                                                   |  |  |  |
|                                                                              | 'SPLASH TIME'                                               | Setting the level of difficulty for triggering the pedal splash. The lower the value, the easier it is to hit.                                                                                                    |                                                                   |  |  |  |
|                                                                              | 'PEDAL<br>VELOCITY'                                         | Correction value for the volume of the hi-hat pedal. Increase the value to make the pedal stroke louder (pedal chick and pedal splash)                                                                                                    |                                                                   |  |  |  |

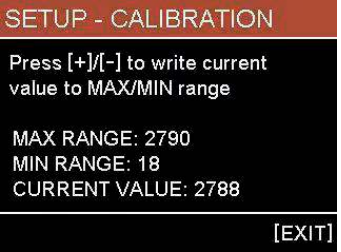

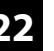

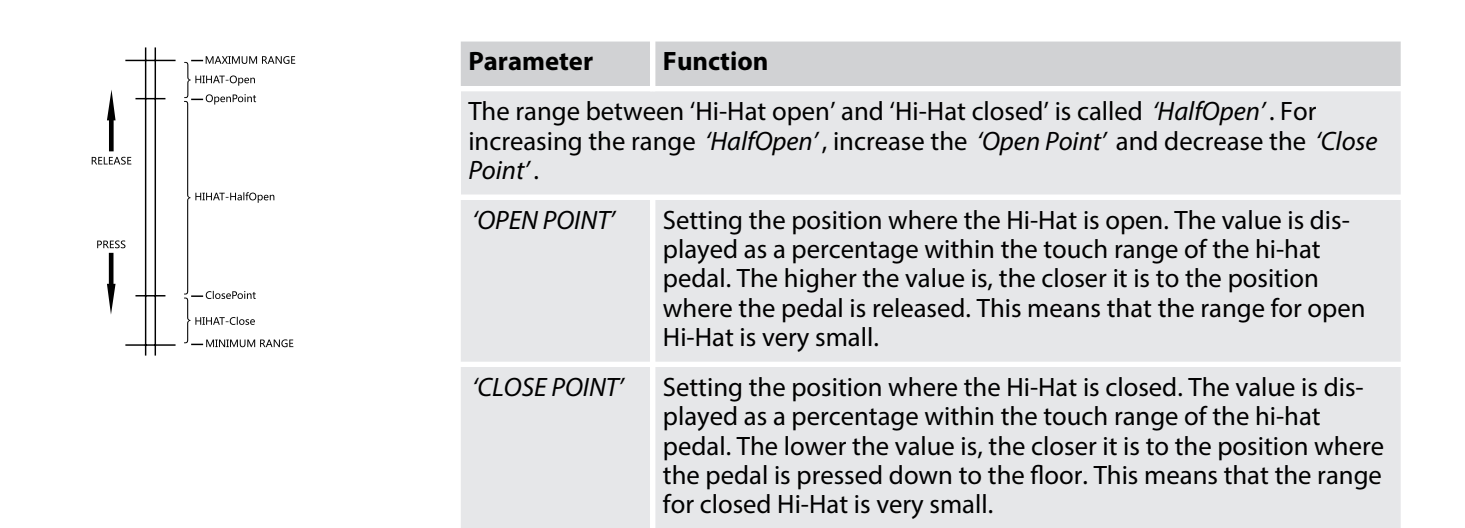

### 6.3.2 'COMPRESSOR' submenu

Press [ENTER] to enter the compressor settings menu.

The following graphic shows how 'EQ' and 'COMPRESSOR' are inserted into the system. 'DRUM PAD EQ' and 'DRUM PAD COMPRESSOR' are available when 'Kick', 'Snare', 'Tom1', 'Tom2', 'Tom3', 'Crash1', 'Crash2', 'Ride', 'Hihat' or 'Ext' are selected.

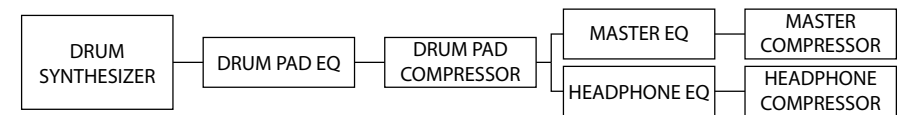

| Parameter    | Function                                                                                                    |
|--------------|----------------------------------------------------------------------------------------------------|
| TARGET       | Compressor selection                                                                                                    |
| SWITCH       | Turning the compressor on and off                                                                                                    |
| RATIO        | Compression rate that affects the audio signals after the threshold is exceeded. The lower the value, the higher the compression of the loud parts of the audio signals. If the value is set to 128: 128, the compressor has no effect.      |
| THRESHOLD    | Threshold from which the compression affects the audio signals                                                                                                    |
| ATTACK TIME  | Response time Time from exceeding the threshold until the compressor responds. Short response times lead to an immediate response to loud signals, but lead to changes in volume that are clearly noticeable to the listener.                |
| RELEASE TIME | Decay time. Time from falling below the threshold to resetting the volume to normal. With a high value, quiet notes that immediately follow the loud notes are lost, but prevents the volume from being set too high in a quiet environment. |
| BOOST        | Amplifies the audio signals after compression up to a maximum value of 0 dB. This can lead to higher volume after compression.                                                                                                    |

The following diagrams show the difference in volume before and after compression with a threshold of -24.

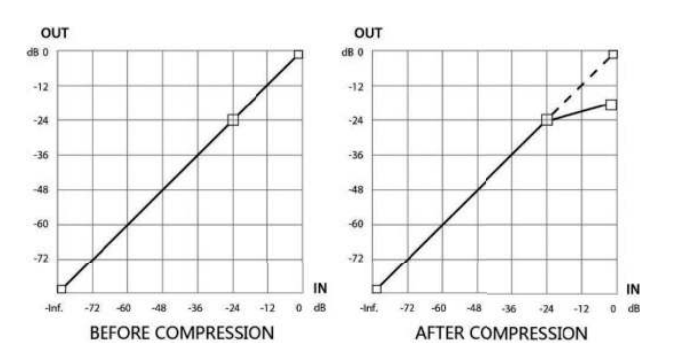

### 6.3.3 'EQUALIZER' submenu

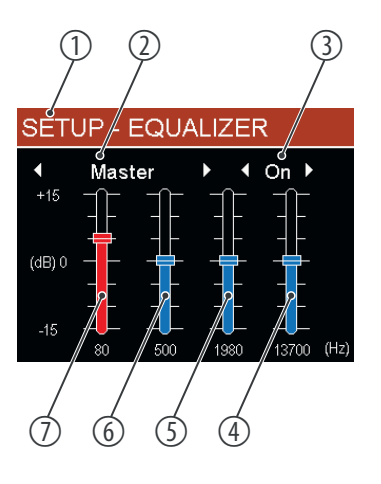

Press [ENTER] to enter the EQ settings menu.

| 1 | Main menu          |
|---|--------------------|
| 2 | Selected equalizer |
| 3 | On / off switch    |

### **Frequency ranges**

The highs and lows are shelf-regulated (affects all frequencies above / below the value), the mids are bell-regulated (affects a frequency range around the value).

| 4 | Treble    |
|---|-----------|
| 5 | High mids |
| 6 | Low mids  |
| 7 | Bass      |

There are only three frequency ranges for the drum pads: Bass, mids, treble.

Use  $\blacktriangle$  /  $\bigtriangledown$  to select the desired parameter. The selected parameter appears in red.

The following diagram shows the difference between the shelf-regulated frequency range and the bell-regulated frequency range. The numbers 1...4 identify the four frequency ranges bass, low mids, high mids and treble.

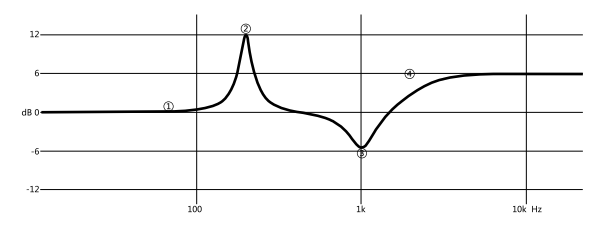

### 6.3.4 'DIRECT OUT' submenu

Press [ENTER] to call up the menu for setting the direct out channels.

Use  $\blacktriangle$  /  $\blacksquare$  to select the desired option. The selected option appears in red.

### Operating

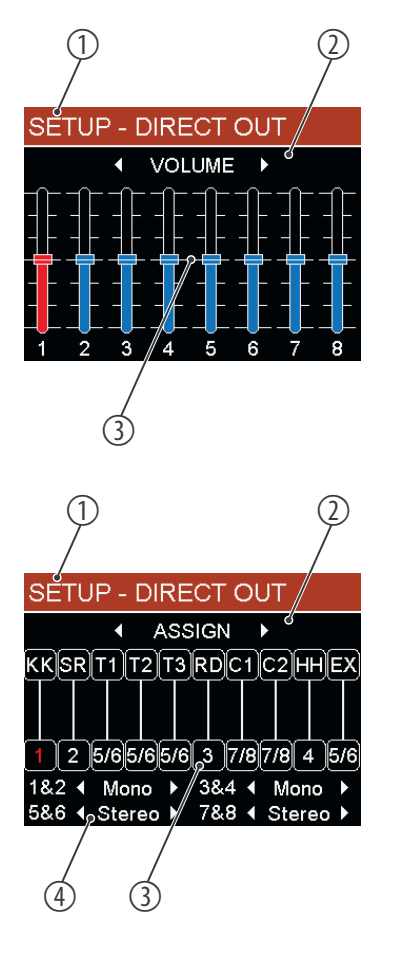

### Main menu

1

- 2 Parameter. Use the rotary control or [-] | [+] to switch to 'ASSIGN'
- 3 Volume control for the 8 direct-out channels. Change the respective volume with the rotary control or with [-] | [+].

| 1 | Main menu                                                            |                     |                                            |                                                                                                    |      |      |        |        |            |      |
|---|----------------------------------------------------------------------|---------------------|--------------------------------------------|----------------------------------------------------------------------------------------------------|------|------|--------|--------|------------|------|
| 2 | Parameter. Use the rotary control or [-]   [+] to switch to 'VOLUME' |                     |                                            |                                                                                                    |      |      |        |        |            |      |
| 3 | Direct                                                               | Direct out channels |                                            |                                                                                                    |      |      |        |        |            |      |
|   | 'KK'                                                                 | 'SR'                | 'T1'                                       | ′T2′                                                                                                    | ′T3′ | 'RD' | 'C1'   | 'C2'   | 'HH'       | 'EX' |
|   | Kick                                                                 | Snare               | Tom1                                       | Tom2                                                                                                    | Tom3 | Ride | Crash1 | Crash2 | Hi-<br>hat | Ext  |
| 4 | 'Mono' Each channel outputs mono sound separately.                   |                     |                                            |                                                                                                    |      |      |        |        |            |      |
|   | 'Stereo                                                              | o′                  | The two<br>is assig<br>with ali<br>the hea | The two channels together output stereo sound. If a drum pad<br>is assigned to stereo channels, the stereo sound can be heard<br>with alignment according to the balance control in the kit as in<br>the headphones or line out. |      |      |        |        |            |      |

### 6.3.5 'USER SAMPLE' submenu

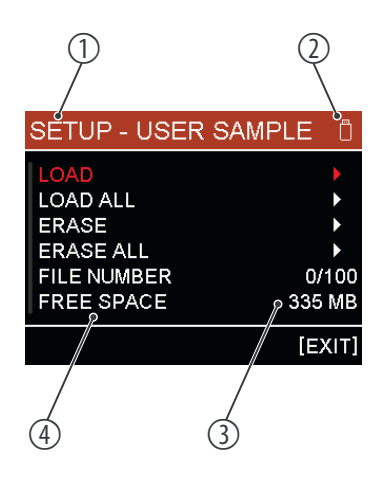

Press [ENTER] to call up the menu for setting the user samples.

Use  $\blacktriangle$  /  $\blacksquare$  to select the desired parameter. The selected parameter appears in red.

Before switching on the drum module, do not insert a USB storage medium with a sound bank or firmware files, otherwise the drum module cannot start up.

#### 1 Main menu

- 2 Display for USB storage medium. Is displayed when a suitable USB storage medium is inserted.
- 3 Values or submenus Open the submenus with [ENTER].
- 4 Parameter

Format the USB storage medium each time before copying WAV files to the medium.

Note the following requirements for user samples:

| JSB storage | Format                                | FAT16 / FAT32                       |  |
|-------------|---------------------------------------|-------------------------------------|--|
| nedium      | max. number of dis-<br>played entries | 50 files / folder                   |  |
| WAV file    | Format                                | PCM, mono or stereo channels, *.wav |  |
|             | Sampling rate                         | 44.1 kHz, 48 kHz                    |  |
|             | Bit depth                             | 16 / 24 / 32 bit                    |  |
|             | max. size                             | 8000 samples per channel            |  |

'LOAD'

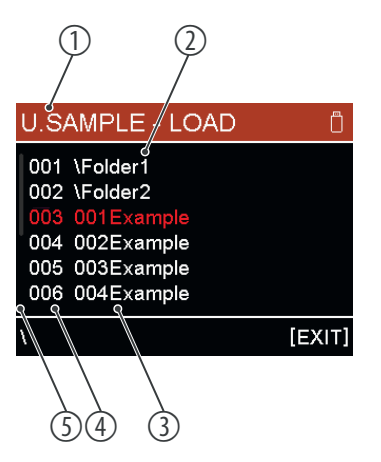

### 'LOAD ALL'

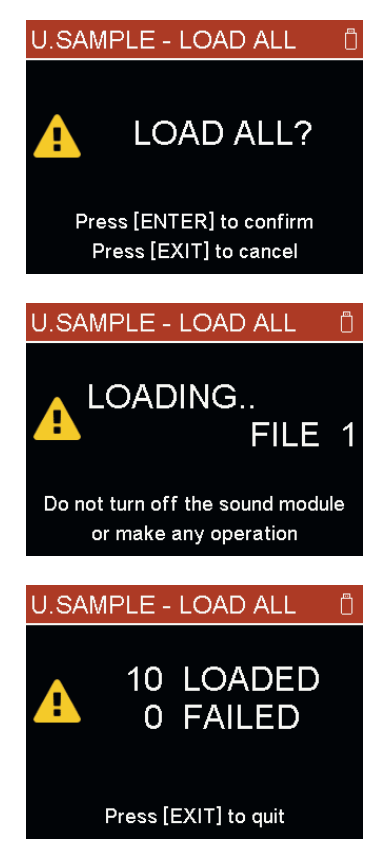

| 1      | Main menu                                                                |
|--------|--------------------------------------------------------------------------|
| 2      | Folder (always with $ {\bf k}'$ in front of it), sorted by creation date |
| 3      | Files, sorted by filename                                                |
| 4      | Entry number                                                             |
| 5      | Scroll bar                                                               |
| The lo | baded files are displayed in the 'EDIT' menu in the 'USER SAMPLE' group. |

Press [ENTER] to load all files to the USB storage medium. The files are loaded until the maximum number is reached or the storage capacity is exhausted. Press [EXIT] to cancel.

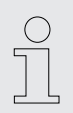

1

Do not perform any further action during the loading process and do not switch off the drum module. Data can be corrupted.

The entry numbers are displayed during the loading process so that you can see which files have already been loaded. When the loading process is complete, the number of loaded and unloaded files is displayed.

Press [EXIT] to exit the submenu.

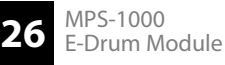

#### 'ERASE'

|                                                                                        | U      |
|----------------------------------------------------------------------------------------|--------|
| 001 001Example                                                                         |        |
| 002 002Example                                                                         |        |
| 003 003Example                                                                         |        |
| 004 004Example                                                                         |        |
| 005 005Example                                                                         |        |
| 006 006Example                                                                         |        |
|                                                                                        | [EXIT] |
|                                                                                        |        |
| U.SAMPLE - ERASE                                                                       | m      |
|                                                                                        | U      |
| 001 001Example                                                                         |        |
| 001 001Example<br>003 003Example                                                       |        |
| 001 001Example<br>003 003Example<br>004 004Example                                     |        |
| 001 001Example<br>003 003Example<br>004 004Example<br>005 005Example                   |        |
| 001 001Example<br>003 003Example<br>004 004Example<br>005 005Example<br>006 006Example |        |
| 001001Example003003Example004004Example005005Example006006Example007007Example         |        |

#### 'ERASE ALL'

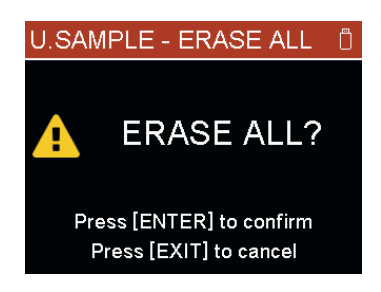

When a file is deleted, the entry number is also removed. The files are not renumbered. In this example, the file '002 002Example' is deleted; the file '003 003Example' now directly follows the file '001 001Example'.

If the deleted sample was assigned to a drum kit, then '---' appears as the 'VOICE' name, meaning that a samples is no longer assigned.

Press [ENTER] to erase all files on the drum module. Press [EXIT] to cancel.

'FILE NUMBER'

The number of user sample files stored in the drum module is displayed. The left value shows the number of saved files, the right value is the maximum possible number of files.

'FREE SPACE'

The display shows how much memory space in MB is still free on the drum module for storing user samples.

Due to the limitations of the memory page size, the message that there is not enough memory capacity may appear, even if there is actually still free memory space displayed.

### 6.4 Connecting the device via Bluetooth®

 You can connect the drum module to mobile devices that support Bluetooth® 4.0 or higher. Android and iOS are supported. The Bluetooth® function turns on automatically when the drum module is turned on.

 Audio connection
 Proceed as follows to play audio files on a mobile end device:

 1. Enable the Bluetooth® function of the mobile end device.
 Search for available devices.

- **3.** Select the module named '*HX*-\*\*\*\*\*\*\*'.
  - $\Rightarrow$  After a successful connection, you can play audio data on the mobile device and hear it via the outputs of the drum module. The volume can now only be controlled with the mobile device.

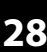

# 7 Technical specifications

| Input connections                    | Voltage supply                       | Socket for plug-in power supply                 |  |  |  |  |
|--------------------------------------|--------------------------------------|-------------------------------------------------|--|--|--|--|
|                                      | USB port                             | USB MIDI B                                      |  |  |  |  |
|                                      | Trigger                              | 2 × 6.35 mm jack socket                         |  |  |  |  |
|                                      |                                      | 1 × D sub connector, 25-pin                     |  |  |  |  |
|                                      | Line in                              | 1 × 3.5 mm jack socket                          |  |  |  |  |
| Output connections                   | Headphones                           | 1 × 3.5 mm jack socket                          |  |  |  |  |
|                                      |                                      | 1 × 6.35 mm jack socket                         |  |  |  |  |
|                                      | Line out (R/L mono)                  | $2 \times 6.35$ mm jack socket                  |  |  |  |  |
|                                      | Direct out                           | $8 \times 1/4$ " jack socket, freely assignable |  |  |  |  |
| Sound                                | 820                                  |                                                 |  |  |  |  |
| Songs                                | 70                                   |                                                 |  |  |  |  |
| Polyphony                            | 256                                  |                                                 |  |  |  |  |
| Effects                              | 23                                   |                                                 |  |  |  |  |
| Drum kits                            | 40 preset kits, 40 user kits         |                                                 |  |  |  |  |
| User samples                         | 100 files, max. 335 MB storage space |                                                 |  |  |  |  |
| Recordings                           | max. 15 songs                        |                                                 |  |  |  |  |
| Equalizer                            | 4-band                               |                                                 |  |  |  |  |
| Display                              | 3.2" TFT colour LCD                  |                                                 |  |  |  |  |
| Bluetooth®                           | Frequency range                      | 2.402 GHz 2.480 GHz                             |  |  |  |  |
|                                      | Max. transmission power              | Class2, 4 dBm                                   |  |  |  |  |
|                                      | Standard                             | Version 5.0                                     |  |  |  |  |
|                                      | Name                                 | HX-****                                         |  |  |  |  |
| Voltage supply                       | external plug-in power supply, 100 - | 240 V ~ 50/60 Hz                                |  |  |  |  |
| Operating voltage                    | 12 V / 2000 mA , centre positive     |                                                 |  |  |  |  |
| Dimensions (W $\times$ H $\times$ D) | 350 mm × 90 mm × 220 mm              |                                                 |  |  |  |  |
| Weight                               | 1.5 kg                               |                                                 |  |  |  |  |
| Ambient conditions                   | Temperature range                    | 0 °C40 °C                                       |  |  |  |  |
|                                      | relative humidity                    | 20 %80 % (non-condensing)                       |  |  |  |  |

### **Further information**

| Incl. rack            | Yes |
|-----------------------|-----|
| Seat included         | No  |
| Incl. bass drum pedal | Yes |
| Incl. headphones      | No  |
| Mesh head pads        | Yes |
| Stereo pads           | Yes |

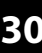

# 8 Plug and connection assignment

#### Introduction

This chapter will help you select the right cables and plugs to connect your valuable equipment in such a way that a perfect sound experience is ensured.

Please note these advices, because especially in 'Sound & Light' caution is indicated: Even if a plug fits into the socket, an incorrect connection may result in a destroyed power amp, a short circuit or 'just' in poor transmission quality!

### 1/4" TS phone plug (mono, unbalanced)

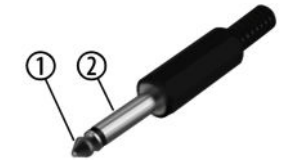

| 1 | Signal            |
|---|-------------------|
| 2 | Ground, shielding |

### 1/4" TRS phone plug (stereo, unbalanced)

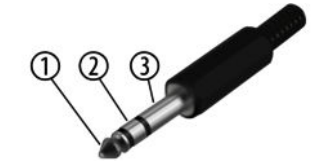

| 1 | Signal (left)  |
|---|----------------|
| 2 | Signal (right) |
| 3 | Ground         |

#### Cleaning 9

**Device components** 

Clean the device components that are accessible from the outside regularly. The cleaning frequency depends on the operating environment: damp, smoky or particularly dirty environments can cause greater accumulation of dirt on the device components.

- Clean with a dry soft cloth.
- Stubborn dirt can be removed with a slightly dampened cloth.
- Never use solvents or alcohol for cleaning.

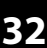

# 10 Protecting the environment

Disposal of the packaging material

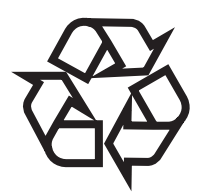

Disposal of your old device

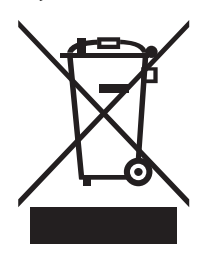

For the transport and protective packaging, environmentally friendly materials have been chosen that can be supplied to normal recycling.

Ensure that plastic bags, packaging, etc. are properly disposed of.

Do not just dispose of these materials with your normal household waste, but make sure that they are collected for recycling. Please follow the notes and markings on the packaging.

This product is subject to the European Waste Electrical and Electronic Equipment Directive (WEEE) in its currently valid version. Do not dispose with your normal household waste.

Dispose of this device through an approved waste disposal firm or through your local waste facility. When discarding the device, comply with the rules and regulations that apply in your country. If in doubt, consult your local waste disposal facility.

#### 11.1 Kit list

| No. | Name      | No. | Name          | No. | Name      |
|-----|-----------|-----|---------------|-----|-----------|
| 01  | Studio    | 15  | Drum'n'Bass   | 29  | Session   |
| 02  | Standard  | 16  | Drum'n'Bass2  | 30  | Fiesta    |
| 03  | Рор       | 17  | House         | 31  | Chiptune  |
| 04  | Rock      | 18  | Jazz2         | 32  | Trance    |
| 05  | Jazz      | 19  | Pop2          | 33  | Loop      |
| 06  | BrushJazz | 20  | VintageRock   | 34  | Trap      |
| 07  | Metal     | 21  | 80's Acoustic | 35  | Techno    |
| 08  | Jungle    | 22  | Rockability   | 36  | Dubstep   |
| 09  | Нір-Нор   | 23  | Jazz3         | 37  | Jungle2   |
| 10  | Ballad    | 24  | Metal2        | 38  | Vintage   |
| 11  | d.o.c.2   | 25  | Rock2         | 39  | Ethnic    |
| 12  | radio     | 26  | 90's          | 40  | Breakbeat |
| 13  | 80's      | 27  | Latin         |     |           |
| 14  | Groovy    | 28  | Reggae        |     |           |

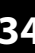

## 11.2 Song list

| No. | Name         | No. | Name         | No. | Name          |
|-----|--------------|-----|--------------|-----|---------------|
| 01  | WalkWithTree | 25  | Bossa        | 49  | Techno        |
| 02  | Soul         | 26  | Tango        | 50  | OutofMyHeart  |
| 03  | Latin        | 27  | Dancing      | 51  | MellowTone    |
| 04  | Moskau       | 28  | CryintheRain | 52  | theLight      |
| 05  | Heart        | 29  | NightTrain   | 53  | Take          |
| 06  | Fable        | 30  | Arriba       | 54  | Angel         |
| 07  | theStorm     | 31  | Batteries    | 55  | Bridge        |
| 08  | Beowulf      | 32  | Revealite    | 56  | Mario         |
| 09  | Forever      | 33  | Breathe      | 57  | Someband      |
| 10  | Acid         | 34  | BlueEyes     | 58  | CasinoNight   |
| 11  | Arcane       | 35  | HeyMan       | 59  | RollerCoaster |
| 12  | toBeLoved    | 36  | Firerain     | 60  | ВеНарру       |
| 13  | Rain         | 37  | NyanCats     | 61  | Twister       |
| 14  | PopAges      | 38  | Supreme      | 62  | Don'tCatchMe  |
| 15  | ChaCha       | 39  | Bartender    | 63  | Stars         |
| 16  | Life         | 40  | Celebration  | 64  | Level         |
| 17  | Home         | 41  | Discover     | 65  | Castle        |
| 18  | Latina       | 42  | Shade        | 66  | Scarlet       |
| 19  | Reality      | 43  | Echo         | 67  | Grabbag       |
| 20  | SoftAmour    | 44  | LiteGroove   | 68  | Glory         |
| 21  | MelodicDeath | 45  | River        | 69  | JustinTime    |
| 22  | SambaDance   | 46  | Jazz         | 70  | Fantasy       |
| 23  | RockBlues    | 47  | Love         |     |               |
| 24  | Fly          | 48  | Blues        |     |               |

### 11.3 Voice list

| No.  | Name      | No. | Name        | No.   | Name       |
|------|-----------|-----|-------------|-------|------------|
| КІСК |           | 34  | Pop 04      | 68    | Rosa       |
| 01   | Rock      | 35  | Jungle      | 69    | KissV      |
| 02   | Jazz      | 36  | Latin       | 70    | DG3        |
| 03   | Indie 01  | 37  | Session     | 71    | Breakbeat  |
| 04   | Indie 02  | 38  | Vintage     | 72    | Hiphop01   |
| 05   | Metal     | 39  | Jungle 01   | 73    | Hiphop02   |
| 06   | Funk 01   | 40  | Jungle 02   | 74    | Hiphop03   |
| 07   | Funk 02   | 41  | Fiesta      | 75    | EDB        |
| 08   | 8Bit 01   | 42  | BALLAD      | 76    | MA         |
| 09   | 8Bit 02   | 43  | YAM18       | 77    | NO1        |
| 10   | House 01  | 44  | JAZZ V      | 78    | Funk V     |
| 11   | House 02  | 45  | METAL V     | 79    | Funk V2    |
| 12   | House 03  | 46  | POP V       | 80    | SGSoli     |
| 13   | RnB 01    | 47  | ROCK2V      | 81    | Jazz V2    |
| 14   | RnB 02    | 48  | ROCK V      | 82    | Jazz V3    |
| 15   | RnB 03    | 49  | ROCKBRIGHT  | 83    | Jazz V4    |
| 16   | RnB 04    | 50  | DGs8        | 84    | Metal V    |
| 17   | Techno 01 | 51  | Pik         | 85    | Metal V2   |
| 18   | Techno 02 | 52  | Sax         | 86    | InzoKick   |
| 19   | Techno 03 | 53  | Six         | SNARE |            |
| 20   | Techno 04 | 54  | Hot         | 001   | Rock       |
| 21   | Trance 01 | 55  | Kiss        | 002   | Rock R     |
| 22   | Trance 02 | 56  | DDDclean    | 003   | Rock X     |
| 23   | Trance 03 | 57  | MorMOOG     | 004   | Jazz 01    |
| 24   | Trance 04 | 58  | Morschlag2  | 005   | Jazz R 01  |
| 25   | Trance 05 | 59  | Morschlag3  | 006   | Jazz X     |
| 26   | Trap 01   | 60  | Morschlag1  | 007   | Jazz 02    |
| 27   | Trap 02   | 61  | Morschlag5  | 008   | Jazz R 02  |
| 28   | Trap 03   | 62  | Ballerfiako | 009   | Indie 01   |
| 29   | Trap 04   | 63  | Rave309     | 010   | Indie R 01 |
| 30   | Trap 05   | 64  | Y30         | 011   | Indie X    |
| 31   | Pop 01    | 65  | SOLI606     | 012   | Indie 02   |
| 32   | Pop 02    | 66  | SOLI808     | 013   | Indie R 02 |
| 33   | Pop 03    | 67  | Y909        | 014   | Metal      |

| No. | Name       | No. | Name        | No. | Name      |
|-----|------------|-----|-------------|-----|-----------|
| 015 | Metal R    | 051 | Trap 06     | 087 | BrushV RS |
| 016 | Metal X    | 052 | Trap 07     | 088 | BrushV SS |
| 017 | Funk 01    | 053 | Trap 08     | 089 | JAZZV     |
| 018 | Funk R 01  | 054 | Trap 09     | 090 | JAZZV RS  |
| 019 | Funk X 01  | 055 | Trap 10     | 091 | JAZZV SS  |
| 020 | Funk 02    | 056 | Trap 11     | 092 | METALV    |
| 021 | Funk R 02  | 057 | Рор         | 093 | METALV RS |
| 022 | Funk X 02  | 058 | Pop R       | 094 | METALV SS |
| 023 | 8Bit 01    | 059 | Рор Х       | 095 | POPV      |
| 024 | 8Bit 02    | 060 | Brush       | 096 | POPV RS   |
| 025 | House 01   | 061 | Brush R     | 097 | POPV SS   |
| 026 | House 02   | 062 | Brush X     | 098 | ROCKV2    |
| 027 | House 03   | 063 | Latin       | 099 | ROCKV2 RS |
| 028 | House 04   | 064 | Latin R 01  | 100 | ROCKV2 SS |
| 029 | House 05   | 065 | Latin R 02  | 101 | ROCKV3    |
| 030 | RnB 01     | 066 | Session     | 102 | ROCKV3 RS |
| 031 | RnB 02     | 067 | Session R   | 103 | ROCKV3 SS |
| 032 | RnB 03     | 068 | Session X   | 104 | ROCKBRI   |
| 033 | RnB 04     | 069 | Vintage     | 105 | ROCKBRIRS |
| 034 | RnB R 01   | 070 | Vintage R   | 106 | ROCKBRISS |
| 035 | RnB R 02   | 071 | Vintage X   | 107 | Soli8085  |
| 036 | RnB X 01   | 072 | Jungle      | 108 | FatschSd  |
| 037 | RnB X 02   | 073 | Jungle R    | 109 | MBare     |
| 038 | Techno 01  | 074 | Fiesta 01   | 110 | OrgCP     |
| 039 | Techno 02  | 075 | FiestaR 01  | 111 | SoliNoisy |
| 040 | TechnoC 01 | 076 | FiestaX 01  | 112 | 909       |
| 041 | TechnoC 02 | 077 | Fiesta 02   | 113 | Abpunch   |
| 042 | Trance 01  | 078 | FiestaR 02  | 114 | DD31      |
| 043 | Trance 02  | 079 | FiestaR 03  | 115 | Dy2       |
| 044 | Trance 03  | 080 | Jungle2     | 116 | L9        |
| 045 | Trance 04  | 081 | Jungle2 R   | 117 | Morball2  |
| 046 | Trap 01    | 082 | BALLAD1     | 118 | Morballcl |
| 047 | Trap 02    | 083 | RSBALLAD1   | 119 | X82       |
| 048 | Trap 03    | 084 | SSBALLAD1   | 120 | Soli8084  |
| 049 | Trap 04    | 085 | BrushV      | 121 | Soli9095  |
| 050 | Trap 05    | 086 | BrushVSWIRL | 122 | SoliFR2L  |

| No. | Name              | No. | Name      | No. | Name       |
|-----|-------------------|-----|-----------|-----|------------|
| 123 | Soli808           | 011 | Jazz2     | 047 | House3 03  |
| 124 | SoliRH5           | 012 | Jazz2 R   | 048 | House4 03  |
| 125 | Y10               | 013 | Jazz3     | 049 | RnB1       |
| 126 | Soli808Rim        | 014 | Jazz3 R   | 050 | RnB2       |
| 127 | SN80er            | 015 | Jazz4     | 051 | RnB3       |
| 128 | TR66RIM           | 016 | Jazz4 R   | 052 | RnB4       |
| 129 | Soli909RIM        | 017 | Indie1    | 053 | Techno1    |
| 130 | НірНор            | 018 | Indie2    | 054 | Techno2    |
| 131 | HipHop Rim        | 019 | Indie3    | 055 | Techno3    |
| 132 | FunkV             | 020 | Indie4    | 056 | Techno4    |
| 133 | FunkV Rim         | 021 | Metal1    | 057 | Trance1 01 |
| 134 | FunkV2            | 022 | Metal2    | 058 | Trance2 01 |
| 135 | FunkV2 Rim        | 023 | Metal3    | 059 | Trance3 01 |
| 136 | FunkV3            | 024 | Metal4    | 060 | Trance4 01 |
| 137 | FunkV3 Rim        | 025 | Conga1    | 061 | Trance1 02 |
| 138 | MetalV2           | 026 | Conga2    | 062 | Trance2 02 |
| 139 | MetalV2 Rim       | 027 | Conga3    | 063 | Trance3 02 |
| 140 | Montinieri        | 028 | Conga4    | 064 | Trance4 02 |
| 141 | Montinieri Rim    | 029 | Conga5    | 065 | Trap1 01   |
| 142 | SurgicalSteel     | 030 | Conga6    | 066 | Trap2 01   |
| 143 | SurgicalSteel Rim | 031 | Timbale1  | 067 | Trap3 01   |
| 144 | SurgicalSteel Xs  | 032 | Timbale2  | 068 | Trap1 02   |
| 145 | InzoSnare         | 033 | 8Bit1     | 069 | Trap2 02   |
| 146 | InzoSnare Rim     | 034 | 8Bit2     | 070 | Trap3 02   |
| 147 | InzoSnare Xstick  | 035 | 8Bit3     | 071 | Pop1       |
| том |                   | 036 | 8Bit4     | 072 | Pop1 R     |
| 001 | Rock1             | 037 | House1 01 | 073 | Pop2       |
| 002 | Rock1 R           | 038 | House2 01 | 074 | Pop2 R     |
| 003 | Rock2             | 039 | House3 01 | 075 | Рор3       |
| 004 | Rock2 R           | 040 | House4 01 | 076 | Pop3 R     |
| 005 | Rock3             | 041 | House1 02 | 077 | Pop4       |
| 006 | Rock3 R           | 042 | House2 02 | 078 | Pop4 R     |
| 007 | Rock4             | 043 | House3 02 | 079 | Brush1     |
| 008 | Rock4 R           | 044 | House4 02 | 080 | Brush2     |
| 009 | Jazz1             | 045 | House1 03 | 081 | Brush3     |
| 010 | Jazz1 R           | 046 | House2 03 | 082 | Brush4     |

| No. | Name       | No. | Name         | No. | Name         |
|-----|------------|-----|--------------|-----|--------------|
| 083 | Latin1     | 119 | BrushRim8    | 155 | 10SoliJP1    |
| 084 | Latin2     | 120 | BrushRim10   | 156 | 12SoliJP1    |
| 085 | Latin3     | 121 | BrushRim12   | 157 | 14SoliJP1    |
| 086 | Latin4     | 122 | BrushRim14   | 158 | 16SoliJP1    |
| 087 | Session1   | 123 | 10XNMas      | 159 | Rim10SoliJP1 |
| 088 | Session2   | 124 | 12XNMas      | 160 | Rim12SoliJP1 |
| 089 | Session3   | 125 | 14XNMas      | 161 | Rim14SoliJP1 |
| 090 | Session4   | 126 | 16XNMas      | 162 | Rim16SoliJP1 |
| 091 | Vintage1   | 127 | Rim10XNMas   | 163 | yt808ana1    |
| 092 | Vintage1 R | 128 | Rim12XNMas   | 164 | yt808ana2    |
| 093 | Vintage2   | 129 | Rim14XNMas   | 165 | yt808ana3    |
| 094 | Vintage2 R | 130 | Rim16XNMas   | 166 | yt808ana4    |
| 095 | Vintage3   | 131 | 10BigReverb  | 167 | Li_HTO 1     |
| 096 | Vintage3 R | 132 | 12BigReverb  | 168 | Li_HTO 2     |
| 097 | Vintage4   | 133 | 14BigReverb  | 169 | Li_HTO 3     |
| 098 | Vintage4 R | 134 | 16BigReverb  | 170 | Li_HTO 4     |
| 099 | Jungle1    | 135 | Rim10BigRev  | 171 | 80_TOM1      |
| 100 | Jungle1 R  | 136 | Rim12BigRev  | 172 | 80_TOM2      |
| 101 | Jungle2    | 137 | Rim14BigRev  | 173 | 80_TOM3      |
| 102 | Jungle2 R  | 138 | Rim16BigRev  | 174 | 80_TOM4      |
| 103 | Jungle3    | 139 | 10MetaFilter | 175 | 80er1        |
| 104 | Jungle3 R  | 140 | 12MetaFilter | 176 | 80er2        |
| 105 | Jungle4    | 141 | 14MetaFilter | 177 | 80er3        |
| 106 | Jungle4 R  | 142 | 16MetaFilter | 178 | 80er4        |
| 107 | Fiesta1    | 143 | Rim10MetaFil | 179 | NOV808TOM1   |
| 108 | Fiesta1 R  | 144 | Rim12MetaFil | 180 | NOV808TOM2   |
| 109 | Fiesta2    | 145 | Rim14MetaFi  | 181 | NOV808TOM3   |
| 110 | Fiesta2 R  | 146 | Rim16MetaFi  | 182 | NOV808TOM4   |
| 111 | Fiesta3    | 147 | 10SoliNathan | 183 | SDS7_4TO1    |
| 112 | Fiesta3 R  | 148 | 12SoliNathan | 184 | SDS7_4TO2    |
| 113 | Fiesta4    | 149 | 14SoliNathan | 185 | SDS7_4TO3    |
| 114 | Fiesta4 R  | 150 | 16SoliNathan | 186 | SDS7_4TO4    |
| 115 | Brush8     | 151 | Rim10SoliNat | 187 | 909_TOM1     |
| 116 | Brush10    | 152 | Rim12SoliNat | 188 | 909_TOM2     |
| 117 | Brush12    | 153 | Rim14SoliNat | 189 | 909_TOM3     |
| 118 | Brush14    | 154 | Rim16SoliNat | 190 | 909_TOM4     |

| No.  | Name          | No. | Name       | No.   | Name        |  |
|------|---------------|-----|------------|-------|-------------|--|
| 191  | TED_TOM1      | 17  | House 01   | 53    | Pst21 E     |  |
| 192  | TED_TOM2      | 18  | House 02   | 54    | Pst21Br     |  |
| 193  | TED_TOM3      | 19  | House 03   | 55    | Pst21Br B   |  |
| 194  | TED_TOM4      | 20  | RnB        | 56    | Pst21Br E   |  |
| 195  | X1_ETOM1      | 21  | Techno 01  | 57    | Pst21EDGMe  |  |
| 196  | X1_ETOM2      | 22  | Techno 02  | 58    | Pst2TNy     |  |
| 197  | X1_ETOM3      | 23  | Trance     | 59    | Pst2TNy B   |  |
| 198  | X1_ETOM4      | 24  | Рор        | 60    | Pst2TNy E1  |  |
| 199  | Solidry10     | 25  | Рор В      | 61    | Pst2TNy E2  |  |
| 200  | Solidry12     | 26  | Brush      | 62    | Heavy       |  |
| 201  | Solidry14     | 27  | Brush B    | 63    | Heavy B     |  |
| 202  | Solidry16     | 28  | Brush E    | 64    | Heavy E     |  |
| 203  | Solidry10 Rim | 29  | Session    | 65    | HeavyBr     |  |
| 204  | Solidry12 Rim | 30  | Vintage    | 66    | HeavyNy     |  |
| 205  | Solidry14 Rim | 31  | Vintage B  | 67    | HeavyWd     |  |
| 206  | Solidry16 Rim | 32  | Jungle     | 68    | Rivert      |  |
| 207  | InzoTomHigh   | 33  | Jungle B   | 69    | Rivert B    |  |
| 208  | InzoTomLow    | 34  | Fiesta     | 70    | Rivert E    |  |
| 209  | InzoTomFloor  | 35  | Fiesta B   | 71    | Rivert E2   |  |
| RIDE |               | 36  | Fiesta E   | 72    | RivertBlunt |  |
| 01   | Rock          | 37  | Pst20Ny1   | 73    | RivertBr    |  |
| 02   | Rock B        | 38  | Pst20Ny2   | 74    | RivertMallt |  |
| 03   | Rock E        | 39  | Pst20Ny B  | 75    | RiverNy     |  |
| 04   | Jazz          | 40  | Pst20Ny E1 | 76    | InzoRide    |  |
| 05   | Jazz B        | 41  | Pst20Ny E2 | 77    | InzoRide B  |  |
| 06   | Jazz E        | 42  | Pst20Wd    | CRASH |             |  |
| 07   | Indie         | 43  | Pst20Wd B  | 01    | Rock1       |  |
| 08   | Indie B       | 44  | Pst20Wd E  | 02    | Rock1 E     |  |
| 09   | Indie E       | 45  | Pst20Br    | 03    | Rock2       |  |
| 10   | Funk 02       | 46  | Pst20Br B  | 04    | Rock2 E     |  |
| 11   | Funk B 02     | 47  | Pst20Br E  | 05    | RockChina   |  |
| 12   | Funk E 02     | 48  | Pst20Mallt | 06    | RockSplash  |  |
| 13   | Funk 01       | 49  | Pst21Ny1   | 07    | Jazz1       |  |
| 14   | Funk B 01     | 50  | Pst21Ny2   | 08    | Jazz1 E 01  |  |
| 15   | Funk E 01     | 51  | Pst21 B1   | 09    | Jazz2       |  |
| 16   | 8Bit          | 52  | Pst21 B2   | 10    | Jazz2 E     |  |

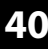

| No. | Name          | No. | Name          | No.    | Name             |
|-----|---------------|-----|---------------|--------|------------------|
| 11  | JazzSplash 01 | 47  | China16Mal    | 83     | CrashSF17 B      |
| 12  | JazzSplash 02 | 48  | China20Sti    | 84     | CrashSF17Rods    |
| 13  | Indie1 01     | 49  | China30       | 85     | CrashSF17Painter |
| 14  | Indie2 01     | 50  | Crash14 E     | 86     | CrashSF17Mute    |
| 15  | Indie1 02     | 51  | Crash14       | 87     | InzoCrashL       |
| 16  | Indie2 02     | 52  | Crash16 E     | 88     | InzoCrashR       |
| 17  | Funk1         | 53  | Crash16       | 89     | InzoChina        |
| 18  | Funk2         | 54  | Crash17beat   | 90     | InzoSplash       |
| 19  | 8Bit1         | 55  | Crash17br     | HI-HAT |                  |
| 20  | 8Bit2         | 56  | Crash17 E     | 001    | Rock O           |
| 21  | House 01      | 57  | Crash17       | 002    | Rock C           |
| 22  | House 02      | 58  | Crash18       | 003    | Rock P           |
| 23  | House 03      | 59  | Crash18 E     | 004    | Rock Half        |
| 24  | House 04      | 60  | CrashB16E1    | 005    | Rock Sp          |
| 25  | Trance1       | 61  | CrashB16E2    | 006    | Jazz O 01        |
| 26  | Trance2       | 62  | CrashB16      | 007    | Jazz C 01        |
| 27  | Trap1 01      | 63  | CrashB18      | 008    | Jazz P 01        |
| 28  | Trap2 01      | 64  | CrashB18B     | 009    | Jazz O 02        |
| 29  | Pop1          | 65  | CrashB18Br    | 010    | Jazz C 02        |
| 30  | Pop2          | 66  | CrashB18E1    | 011    | Jazz P 02        |
| 31  | Session1      | 67  | CrashB18E2    | 012    | Indie O          |
| 32  | Session2      | 68  | Crash20       | 013    | Indie C          |
| 33  | Vintage1      | 69  | Crash20Beat   | 014    | Indie P          |
| 34  | Vintage2      | 70  | Crash20Br     | 015    | Metal O          |
| 35  | Jungle1       | 71  | Crash20EDGE   | 016    | Metal C          |
| 36  | Jungle2       | 72  | 808_1CYM      | 017    | Metal P          |
| 37  | Fiesta1       | 73  | NOV_CYMB      | 018    | Funk O 01        |
| 38  | Fiesta2       | 74  | Y808crash     | 019    | Funk C 01        |
| 39  | SplashA12     | 75  | China3000     | 020    | Funk P 01        |
| 40  | SplashA12E    | 76  | CrashSF16     | 021    | Funk O 02        |
| 41  | SplashB12     | 77  | CrashSF16 E   | 022    | Funk C 02        |
| 42  | SplashB12E    | 78  | CrashSF16Br   | 023    | Funk P 02        |
| 43  | Splash8       | 79  | CrashSF16Hand | 024    | 8Bit O           |
| 44  | Splash8E      | 80  | CrashSF16Mute | 025    | 8Bit C           |
| 45  | China12Mal    | 81  | CrashSF17     | 026    | House O 01       |
| 46  | China14Mal    | 82  | CrashSF17 E   | 027    | House C 01       |

| No. | Name        | No. | Name         | No.  | Name           |
|-----|-------------|-----|--------------|------|----------------|
| 028 | House O 02  | 064 | Vintage O    | 100  | 808_3HH O      |
| 029 | House C 02  | 065 | Vintage C    | 101  | 808_HH C1      |
| 030 | House O 03  | 066 | Vintage P    | 102  | 808_HH C2      |
| 031 | House C 03  | 067 | Vintage Half | 103  | 808HH P        |
| 032 | RnB O 01    | 068 | Vintage Sp   | 104  | 909HHOP2       |
| 033 | RnB C 01    | 069 | Jungle O     | 105  | 909_HHCL       |
| 034 | RnB O 02    | 070 | Jungle C     | 106  | 909HHCL2       |
| 035 | RnB C 02    | 071 | Jungle P     | 107  | CR78_HHO       |
| 036 | Techno O 01 | 072 | Jungle Half  | 108  | CR78_HHC       |
| 037 | Techno C 01 | 073 | Jungle Sp    | 109  | NOV_HHOP       |
| 038 | Techno O 02 | 074 | Fiesta O     | 110  | NOV_1HHC       |
| 039 | Techno C 02 | 075 | Fiesta C     | 111  | SakataHH O     |
| 040 | Trance O 01 | 076 | Fiesta P     | 112  | SakataHH C     |
| 041 | Trance C 01 | 077 | Fiesta Half  | 113  | SakataHH P     |
| 042 | Trance O 02 | 078 | Fiesta Sp    | 114  | Y808HH O       |
| 043 | Trance C 02 | 079 | CCMHH O      | 115  | Y808HH C       |
| 044 | Trap O 01   | 080 | ССМНН С      | 116  | Signature O    |
| 045 | Trap C 01   | 081 | ССМНН Р      | 117  | Signature C    |
| 046 | Trap O 02   | 082 | CCMHH Half   | 118  | Signature P    |
| 047 | Trap C 02   | 083 | ССМНН Sp     | 119  | Signature Half |
| 048 | Trap O 03   | 084 | BalHH O      | 120  | Signature Sp   |
| 049 | Trap C 03   | 085 | BalHH C      | 121  | Dark O         |
| 050 | Рор О       | 086 | BalHH P      | 122  | Dark C         |
| 051 | Рор С       | 087 | BalHH Half   | 123  | Dark P         |
| 052 | Рор Р       | 088 | BalHHSp      | 124  | Dark Half      |
| 053 | Pop Half    | 089 | CDHH O       | 125  | Dark Sp        |
| 054 | Pop Sp      | 090 | CDHH C       | 126  | InzoHH O       |
| 055 | Brush O     | 091 | CDHH P       | 127  | InzoHH C       |
| 056 | Brush C     | 092 | CDHH Half    | 128  | InzoHH P       |
| 057 | Brush P     | 093 | CDHH Sp      | 129  | InzoHH Half    |
| 058 | Brush Half  | 094 | CCO 0        | 130  | InzoHH Splash  |
| 059 | Brush Sp    | 095 | CCO C        | PERC |                |
| 060 | Session O   | 096 | CCO P        | 01   | Cowbell        |
| 061 | Session C   | 097 | CCO Half     | 02   | FunkPerc01     |
| 062 | Session P   | 098 | CCO Sp       | 03   | FunkPerc02     |
| 063 | Session Sp  | 099 | 808_2HH O    | 04   | 8BitFX01       |

| No. | Name        | No. | Name         | No.  | Name       |
|-----|-------------|-----|--------------|------|------------|
| 05  | 8BitFX02    | 33  | Soli909_CLAP | 60   | Tanggu1    |
| 06  | 8BitFX03    | 34  | 909Clp       | 61   | Tanggu2    |
| 07  | HouseFX01   | 35  | 808Clp       | 62   | Tanggu3    |
| 08  | HouseFX02   | 36  | Abs          | 63   | Tanggu4    |
| 09  | HouseFX03   | 37  | Abs5         | 64   | Tanggu5    |
| 10  | HouseFX04   | 38  | 808congahi   | 65   | Tanggu6    |
| 11  | HouseFX05   | 39  | 808 claves   | 66   | DavulGum1  |
| 12  | HouseFX06   | 40  | 808 shaker   | 67   | DavulGum2  |
| 13  | TranceFX01  | 41  | SakataAgogo  | 68   | DavulStik1 |
| 14  | TranceFX02  | 42  | Elec9Clap    | 69   | DavulStik2 |
| 15  | TranceFX03  | 43  | 626_TAM      | 70   | DavulFingr |
| 16  | TranceFX04  | 44  | 707_TAMB     | 71   | BendirDum1 |
| 17  | TranceFX05  | 45  | ABcowbell    | 72   | BendirDum2 |
| 18  | TrapFX01    | 46  | C78_Guiro    | 73   | BendirTek1 |
| 19  | TrapFX02    | 47  | 808congalo   | 74   | BendirTek2 |
| 20  | EShaker     | 48  | 808congame   | 75   | DarbukaGum |
| 21  | ECowbell    | 49  | Y30ZAP2      | 76   | DarbukaTek |
| 22  | DubFX01     | 50  | X10_ZAP      | 77   | DarbukaTak |
| 23  | DubFX02     | 51  | Bg           | 78   | DarbukaTok |
| 24  | DubFX03     | 52  | Cai1         | 79   | DarbukaTik |
| 25  | DubFX04     | 53  | Cai2         | 80   | FingerCym1 |
| 26  | DubFX05     | 54  | Cang         | 81   | FingerCym2 |
| 27  | Agogo01     | 55  | Gong1        | LOOP |            |
| 28  | Agogo02     | 56  | Gong2        | 1    | Bass1      |
| 29  | ShakerShort | 57  | Gong3        | 2    | Lead1      |
| 30  | ShakerLong  | 58  | Gon4         | 3    | Lead2      |
| 31  | NoClp       | 59  | Guban        | 4    | Pad2       |
| 32  | SDS7_CLP    |     |              |      |            |

#### **MIDI note list** 11.4

| PAD    | TRIGGER | MIDI note | PAD         | TRIGGER   | MIDI note |
|--------|---------|-----------|-------------|-----------|-----------|
| SNARE  | Head    | 38        | CRASH2      | Bow       | 57        |
|        | X-Stick | 37        |             | Edge      | 52        |
|        | Rim     | 40        | HIHAT       | Open      | 46        |
| KICK   | Head    | 36        |             | Closed    | 42        |
| TOM1   | Head    | 48        |             | Half Open | 23        |
|        | Rim     | 50        | HIHAT PEDAL | Chick     | 44        |
| TOM2   | Head    | 45        |             | Splash    | 21        |
|        | Rim     | 47        | RIDE        | Bow       | 51        |
| ТОМЗ   | Head    | 43        |             | Bell      | 53        |
|        | Rim     | 58        |             | Edge      | 59        |
| CRASH1 | Bow     | 49        | EXT         | Head      | 41        |
|        | Edge    | 55        |             | Rim       | 39        |

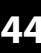

Notes